## Esta es la página de la institución Antonio Ricaurte: <u>https://www.ieantonioricaurtemedellin.edu.co</u>

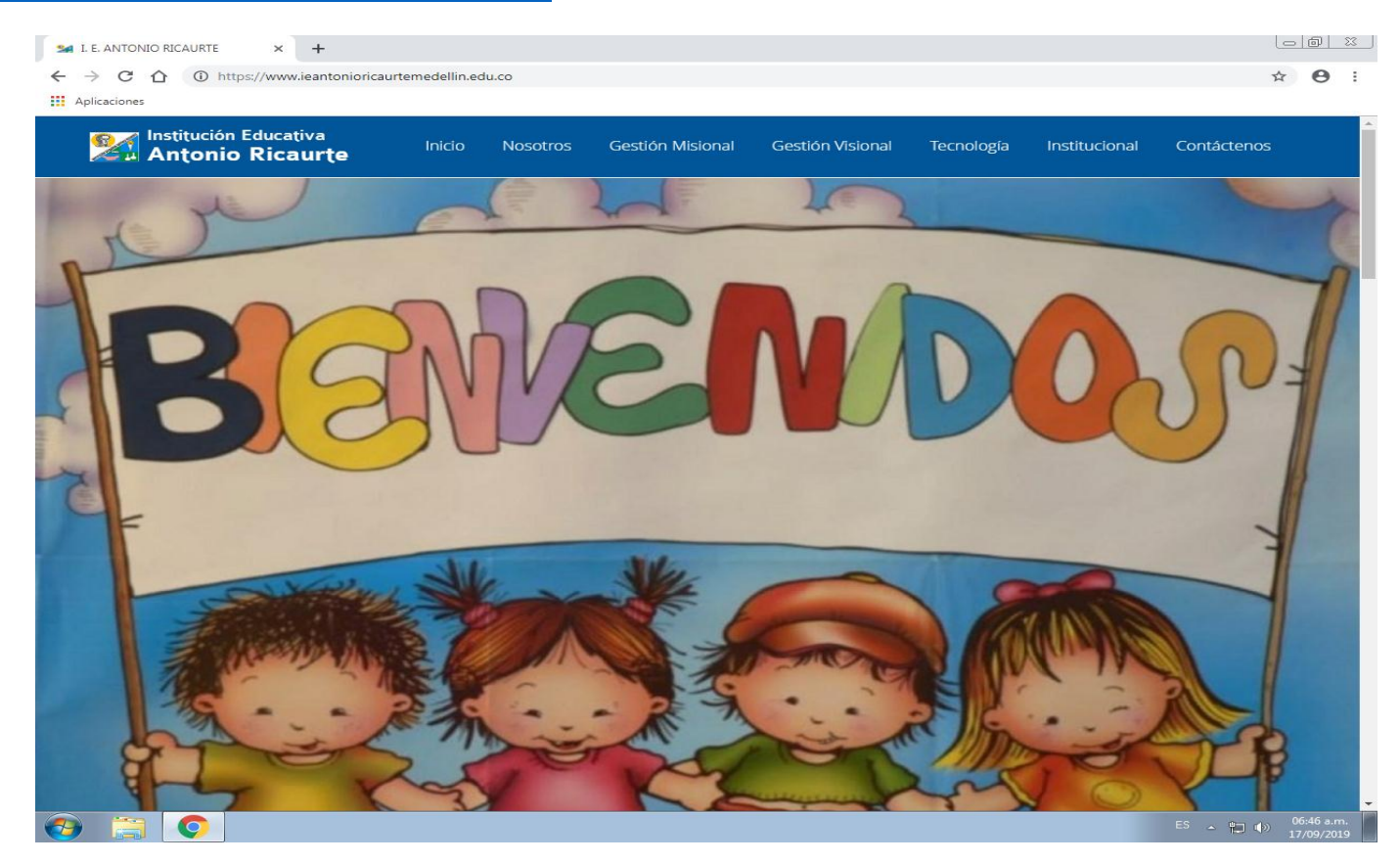

Ir al final de la página y darle click en este icono:

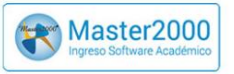

Al darle click en este icono nos lleva a:

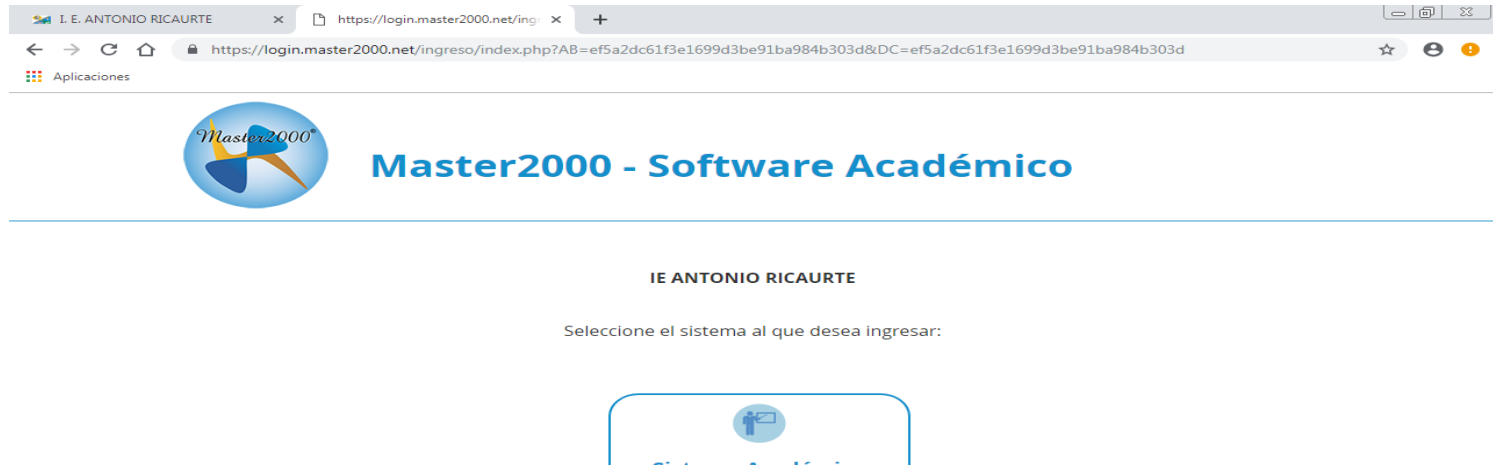

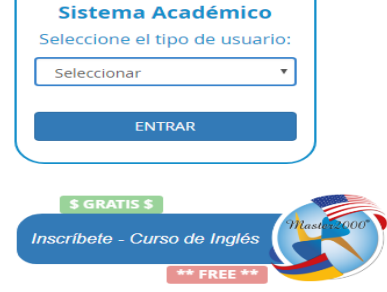

Seleccionar madre, padre o acudiente cualquiera de los tres, Acá en el ejemplo voy a iniciar sesión con el usuario madre. Colocar el número de la cedula de la madre en el usuario y en la contraseña la misma cedula,

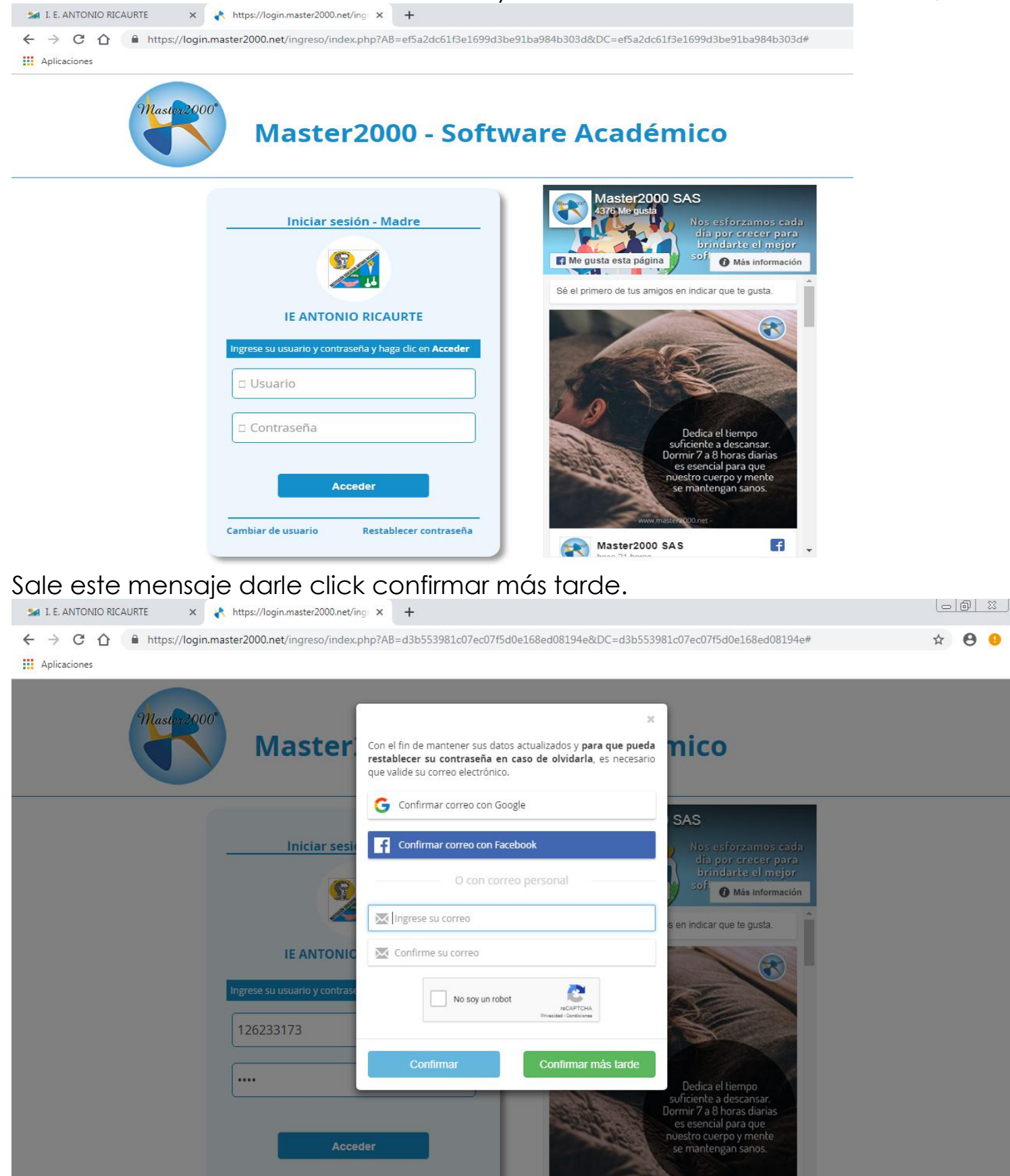

#### Le pide cambio de contraseña

En el campo contraseña actual la cedula y en los otros dos campos la contraseña nueva.

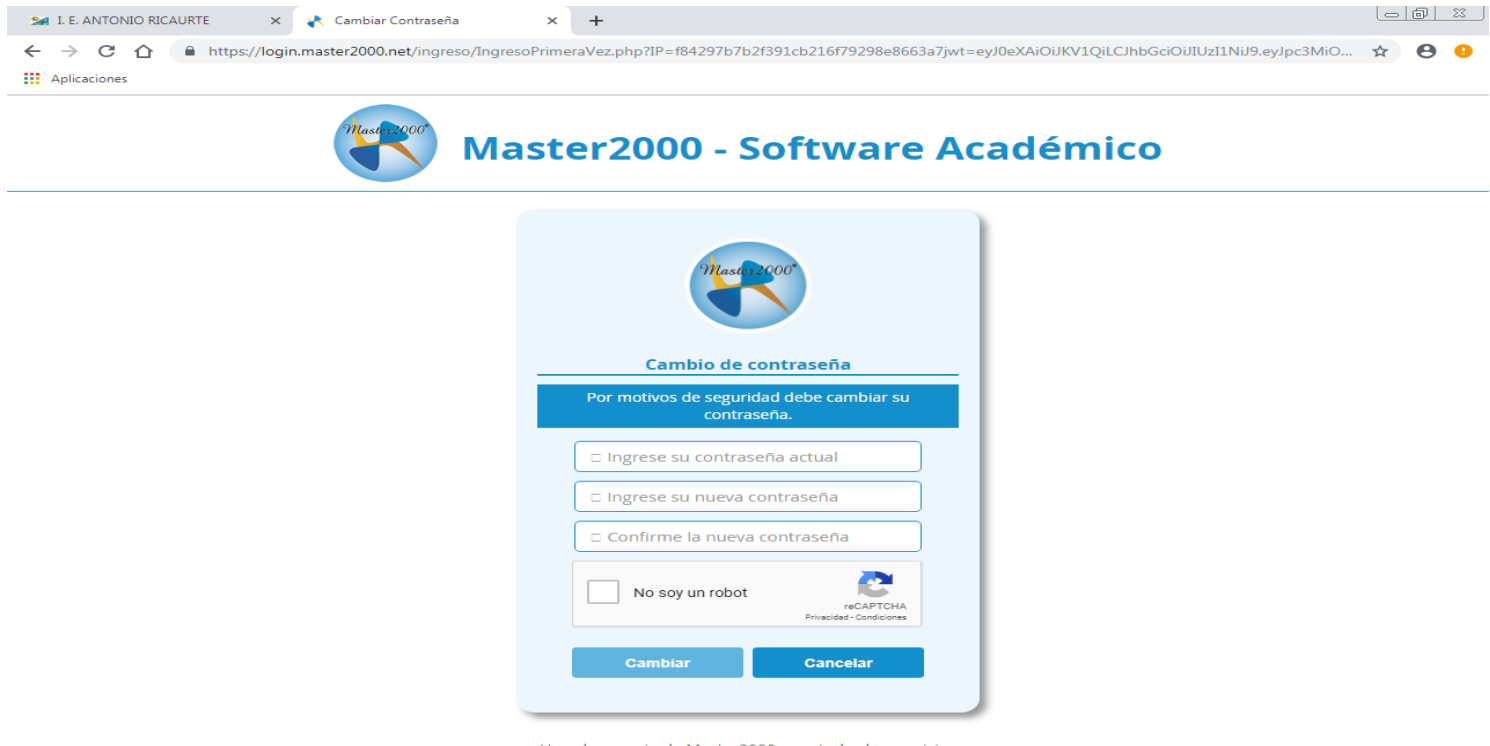

Un solo usuario de Master2000 para todos los servicios

Al cambiar la contraseña me sale este mensaje, le doy click en ver listado para Ingresar a la encuesta.

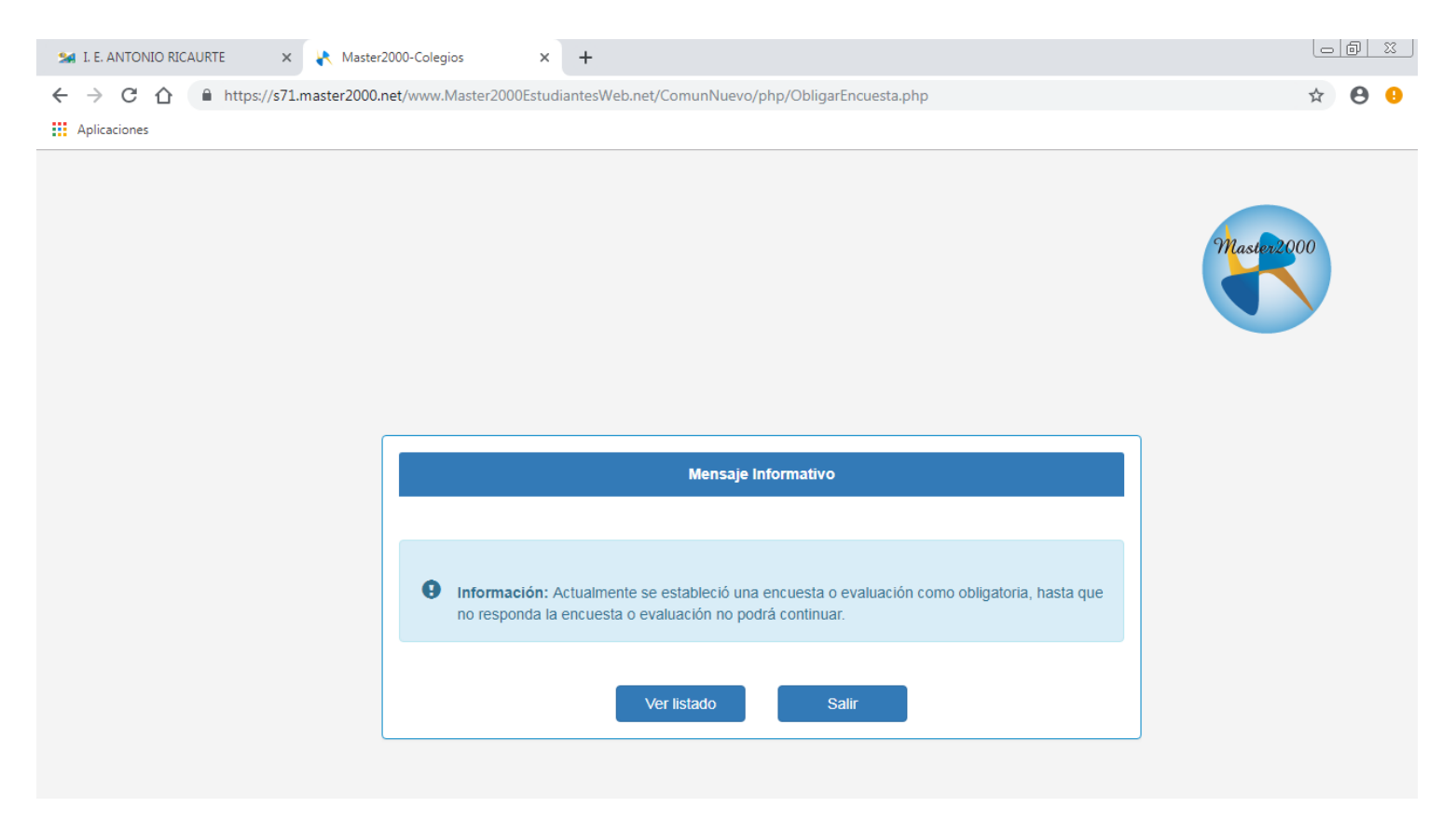

Al darle click en ver listado me sale esta página le doy en realizar

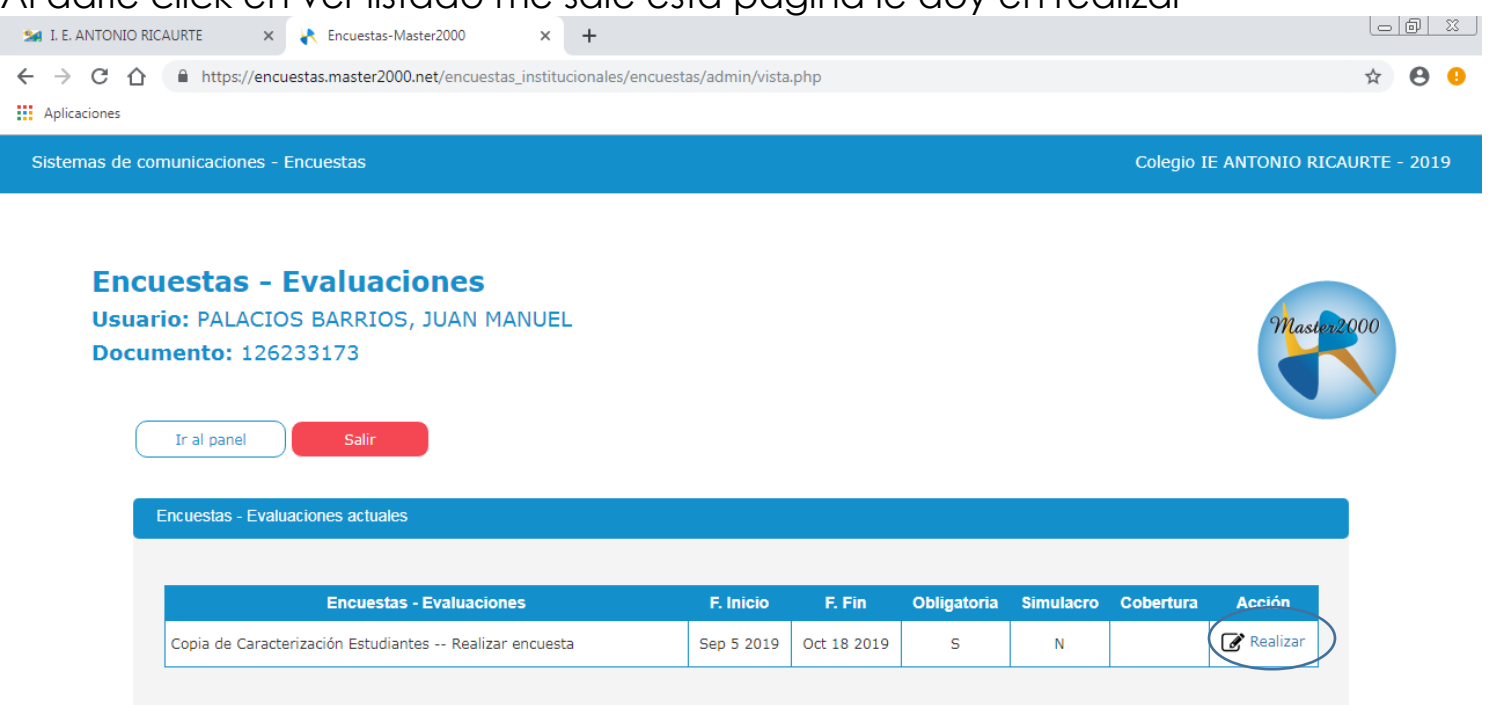

Comenzamos la encuesta, la contestamos y le damos guardar. En la pregunta "Si la familia recibe subsidio de qué lugar. Si no tiene seleccionar la opción otra.

| L E. ANTONIO RICAURTE × K Master2000-Encuestas × +                                                                          |                  |                          |
|----------------------------------------------------------------------------------------------------|------------------|--------------------------|
| ← → C 🏠 🔒 https://encuestas.master2000.net/encuestas_institucionales/encuestas/admin/VerEncuesta.php                        | T                | 🌣 😝 🜖                    |
| Aplicaciones                                                                                                    |                  | A                        |
| Módulo Evaluaciones Colegio IE                                                                                              | ANTONIO RICAURTE | - 2019                   |
|                                                                                                    |                  | - 1                      |
| COPIA DE CARACTERIZACIÓN ESTUDIANTES                                                                                        |                  |                          |
| PROGRAMACIÓN: Realizar encuesta                                                                                             |                  |                          |
| INSTRUCCIONES ENCUESTA:                                                                                                    |                  |                          |
| imormación de los estudiantes.                                                                                              |                  |                          |
|                                                                                                    |                  |                          |
| ESTUDIANTE                                                                                                    |                  |                          |
| Información estudiante                                                                                                    |                  |                          |
|                                                                                                    |                  |                          |
| 1 2El estudiante vive solo?                                                                                                 |                  |                          |
| ○ Si<br>○ No                                                                                                    |                  |                          |
|                                                                                                    |                  |                          |
|                                                                                                    |                  |                          |
| Solo para estudiantes del genero remenino: ¿La estudiante se encuentra en embarazo actualmente?                             |                  |                          |
|                                                                                                    |                  |                          |
|                                                                                                    | ]                |                          |
| Guardar                                                                                                    |                  |                          |
| <ul> <li>3 (2E) estudiante fue pàdre o madre a temprana edad?</li> <li>(5) (1) (1) (1) (1) (1) (1) (1) (1) (1) (1</li></ul> | ES 🔺 🏴 🛱 🕪       | 07:28 a.m.<br>17/09/2019 |

Al terminar la encuesta, le doy en la opción ir al panel para realizar la actualización de la información del estudiante.

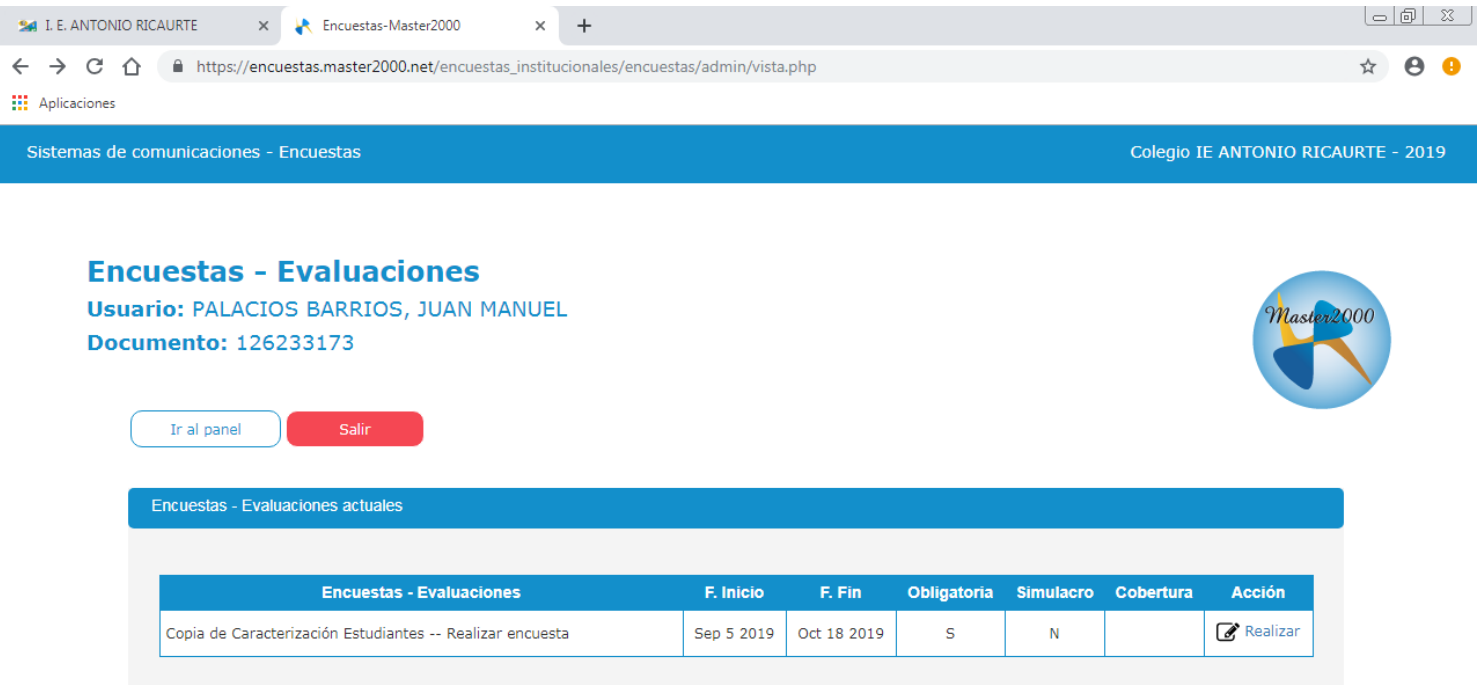

#### Selecciono el estudiante que debo actualizar

| 🐅 I. E. ANTONIO RICAURTE X 💦 Master2000-Estudiantes X +                                       | - 0 | <u> </u> |
|-----------------------------------------------------------------------------------------------|-----|----------|
| ← → C 🏠 🔒 https://s71.master2000.net/www.Master2000EstudiantesWeb.net/estudiantesColegios.php | 2 0 | •        |
| Aplicaciones                                                                                  |     |          |
|                                                                                               | 3   |          |
| Master2000                                                                                    |     |          |
| Madre BARRIOS SANCHEZ YETZELID                                                                |     |          |
| Ingreso a los datos de la institución                                                         |     |          |
| Ingreso: Seleccione el estudiante.<br>Despúes clic en el botón "Entrar".                      |     |          |
| Estudiante Palacios barrios, juan manuel - grupo(02010 × 🔻                                    |     |          |
| Cerrar sesión Entrar                                                                          |     |          |

En la opción hoja de vida le doy click para actualizar la información de su hijo.

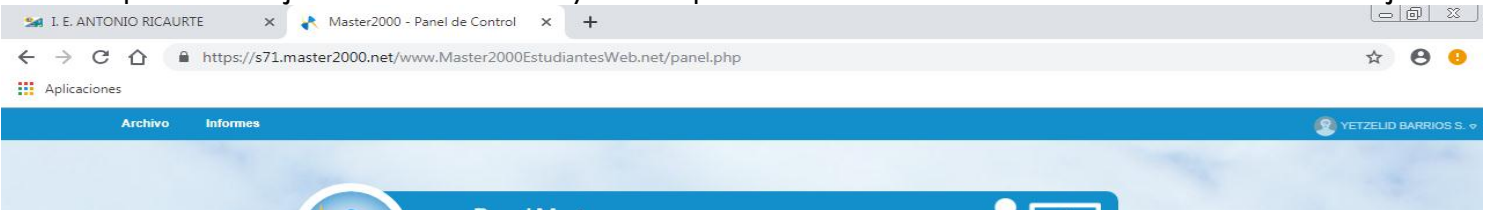

|               | ANTONIO RICAUR<br>MUNICIPIO DE MEDELLI<br>Estudiante: PALACIOS BARRIOS, J<br>Matricula: 190233 - Grupo:<br>Madre: BARRIOS SANCHEZ YETZELI<br>105001001023 - 20 | TE<br>N<br>UAN MANUEL<br>202000<br>D - 126233173 |                         |  |
|---------------|----------------------------------------------------------------------------------------------------|--------------------------------------------------|-------------------------|--|
| Seguimiento   | Boletín                                                                                                    | Hoja de vida                                     | Manuales                |  |
| Inasistencia  | Comunicaciones                                                                                                    | Distribución de tiempo                           | $\mathbf{\mathfrak{S}}$ |  |
| Encuestas     | Diario Campo                                                                                                    | Pruebas                                          | Blog                    |  |
| Cambio de año | $\supset$                                                                                                    | Cerrar sesión                                    |                         |  |
|               |                                                                                                    |                                                  |                         |  |
|               |                                                                                                    |                                                  |                         |  |

# Actualizar en la opción matrícula, familia, y salud

| 🕍 I. E. ANTONIO RICAURTE 🛛 🗙 Master2000 - Hoja de vida estudi 🗙 🕂                                                                                                    |                                                                                                    |                                |
|----------------------------------------------------------------------------------------------------|----------------------------------------------------------------------------------------------------|--------------------------------|
| ← → C ☆ ♠ https://s71.master2000.net/www.Master2000EstudiantesWeb.net/HojaDeVidaEstudiantes/index.pl                                                                   | hp?Fecha=17/09/2019%207:41:51                                                                             | ☆ 🖰 🌖                          |
| Sistema Académico - Panel Madre                                                                                                    | ANTONIO RICAU                                                                                             | RTE-2019                       |
|                                                                                                    | Usuario: BARRIOS SANCHEZ YETZELID Documento:                                                              | 126233173                      |
| Hoja de Vida - Matrícula                                                                                                    | Estudiante: PALACIOS BARRIOS<br>JUAN MANUEL<br>Matricula: 190233<br>Grupo: 0201 Sede 00 Jornada<br>Mañana | ₽                              |
| << Última modificación el '05/09/2019 10:46:10:000' desde '141.101.110.96#32183253' por 'RESTREPO VALENCIA,<br>MARY V/VIANA - ALIXII LAR ADMINISTRATIVO(AY >>          | r                                                                                                    |                                |
| Los campos que se pueden modificar son los que tienen borde de color naranja:                                                                                          | ará la administración de la institución.                                                                  |                                |
| Matrícula Desarrollo Orientación escolar Observaciones Aula de apoyo Anecdotario Observador                                                                            | Procesos Disciplinarios                                                                                   |                                |
| Tipo documento" N.E.S ▼ Número" N62184457805 Expedido MEDELLIN (ANT ▼ Fech<br>¿Número de identificación legalizado en Colombia? S ▼                                    | na expedición Género <sup>®</sup> M V                                                                     |                                |
| Nacimiento                                                                                                    |                                                                                                    |                                |
| Fecha nacimiento   11/05/2012   7   Municipio nacimiento   ▼     Zona   ▼   Corr. o vda.                                                                               | Barrio nacimiento Nacionalidad Venezolano                                                                 |                                |
| Dirección                                                                                                    |                                                                                                    |                                |
| Dirección Vía 1 VDA MANZANILLO Municipio residencia MEDELLIN (ANTIOQUI V<br>Comuna, distrito, localidad, sector u otra área administrativa<br>Corr. o vda. Estrato 2 V | Barrio BELEN RINCON<br>Zona Urbana T<br>Teléfono Ext.                                                     |                                |
|                                                                                                    |                                                                                                    |                                |
| 📢 ┥ 1 de 1 🕨 🕨 🔀 🖡                                                                                                    | Ir al panel                                                                                               |                                |
| @1995-2019Master 2000   Versión 1.7.0   última Actualizado. Sent                                                                                                    | tiembrand 17.                                                                                             |                                |
|                                                                                                    | ES 🔺 🏲 🔁 🕯                                                                                                | ッ) 07:44 a.m.<br>ッ) 17/09/2019 |

Al actualizar los datos necesarios le damos click en el disquet para guardar la información. Para salir damos click en **ir al panel**.

Si tengo otro estudiante en la institución también actualizo la información, después de darle click en ir al panel, cambio de estudiante y actualizo toda la información.

| 🜌 I. E. ANTONIO RICAURTE 🛛 🗙 😽 Master2 | 1000 - Panel de Control × +                                                                                                    |                   |
|----------------------------------------|----------------------------------------------------------------------------------------------------|-------------------|
| ← → C ③ s71.master2000.net/www.Mas     | ter2000EstudiantesWeb.net/panel.php                                                                                                    | Q 🛧 Incógnito 👼 🚦 |
| Archivo Informes                       |                                                                                                    | SANDRA BETANCUR ↔ |
| Archive       Informe                  | Panel Madre   Panel Madre ANTONIO RICAURTE MUNICIPIO DE MEDELLÍN Studiarte: GORGE DETANCURA MIGUEL ANGEL Muticula: 12009 Corpo: Goldado Madre: SANDRA BETANCUR - 1128266601 JOSODIO1023 - 2019 Seguimiento Boletín Hoja de vica Inasistencia Comunicaciones Diario Campo Pruebas Cambio de año Cambio de año Cambio de año |                   |
|                                        | Mensajes Master2000 7                                                                                                    |                   |
|                                        |                                                                                                    |                   |

### Al terminar cerramos sesión.

| Archivo Informes |                 |                                                         |                        |          | () YETZELID BARRIOS S. |
|------------------|-----------------|---------------------------------------------------------|------------------------|----------|------------------------|
|                  |                 |                                                         |                        |          |                        |
|                  | Master 000 Pane | el Madre                                                |                        |          |                        |
|                  |                 |                                                         |                        |          |                        |
| Sand Letters     |                 | ANTONIO RICAUF<br>MUNICIPIO DE MEDELI                   | RTE                    |          |                        |
| and the second   | Est             | udiante: PALACIOS BARRIOS,<br>Matrícula: 190233 - Grupo | JUAN MANUEL<br>020100  |          |                        |
|                  | Mad             | re: BARRIOS SANCHEZ YETŻEL                              | ID - 126233173         |          |                        |
| No. of Street    |                 | 105001001023 - 2                                        | 019                    | Manuales |                        |
|                  | Seguimiento     | Boletín                                                 | Hoja de vida           |          |                        |
|                  | Inasistencia    | Comunicaciones                                          | Distribución de tiempo |          |                        |
|                  | Encuestas       | Diario Campo                                            | Pruebas                | Blog     |                        |
|                  |                 |                                                         |                        |          |                        |